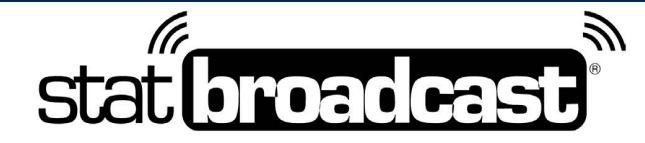

1-855-838-2841

https://support.statbroadcast.com

support@statbroadcast.com

# Add ESPN FTP to a Season Schedule

This guide will walk you through adding ESPN's Stats FTP destination to your schedule for an entire sport.

ESPN FTP is automatically added as a destination to Division I Football and Basketball games that are scheduled in StatBroadcast. This guide only applies to all other sports.

Before proceeding, your sports schedule will need to be either imported or created in StatBroadcast. You can visit either https://import.statbroadcast.com (to Import) or https://scheduler.statbroadcast.com (to Schedule) if your schedule has not already been created.

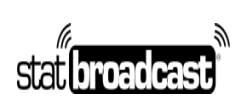

## 1. Login to the StaBroadcast Admin Panel

Visit https://admin.statbroadcast.com in a browser and use your school's StatBroadcast credentials to log in.

| 1           |                            | 1           |     |
|-------------|----------------------------|-------------|-----|
|             | Admin Pane                 | 21          |     |
|             | ign in to start your sessi | on          |     |
|             |                            | ±           |     |
|             |                            | <b>a</b>    |     |
| Remem       | oer Me                     | Sigfin      |     |
|             | ecured by                  | SL          |     |
| I forgot my | username I forgot r        | ny password | ord |

2. Select Schedule Tools from the left menu

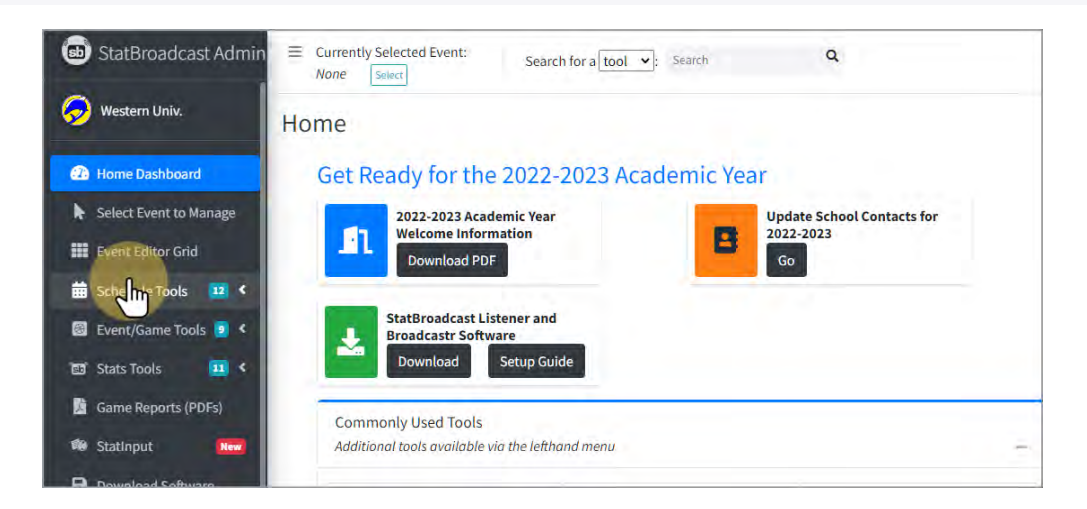

3

stat.broadcas

https://support.statbroadcast.com

## Select 'Update Multiple FTPs'

| 💩 StatBroadcast Admin         | E Currently Selected Event:             | Search for a tool V: Search | Q                       |
|-------------------------------|-----------------------------------------|-----------------------------|-------------------------|
| 🥱 Western Univ.               | Home                                    |                             |                         |
| Home Dashboard                | Get Ready for the                       | 2022-2023 Academic Year     |                         |
| Select Event to Manage        | 2022-2023 Acade                         | emic Year Upd               | ate School Contacts for |
| Event Editor Grid             | Download PDF                            |                             | 2-2023                  |
| 🗰 Schedule Tools 🛛 💶 🗸        |                                         |                             |                         |
| View Scheduled Events         | StatBroadcast List<br>Broadcastr Softwa | tener and<br>are            |                         |
| Import Events from NCAA       | Download                                | Setup Guide                 |                         |
| 🛱 Schedule Events             | Commonly Used Tools                     |                             |                         |
| Add Single Event              | Additional tools available vie          | a the lefthand menu         |                         |
| 品 Update multiple Settings    | B Software                              | Add More Events             | + Add Single Event      |
| Update multiple FTPs          |                                         | (schedule)                  | - Hou shight arent      |
| "A" Stats Feeds UR            | 🔁 View Schedule                         | Import events From NCAA     | Editor Grid             |
| Siew Traffic/Hits Report      | Edit event                              | Manager                     | Event FTPs              |
| Tag Road/Neutral Events       | View Stats                              | 🔯 Wrap up                   | Final Stats             |
| Local Contag Road/Dupe Events | 🙀 List URLs                             | Reports                     | Season                  |

#### 3. Select the Gender and Sport you are editing from the two menus

Note: you can leave the gender blank to update schedules for two sports at once.

For example: to update both Women's and Men's soccer schedules at the same time, do not select a gender.

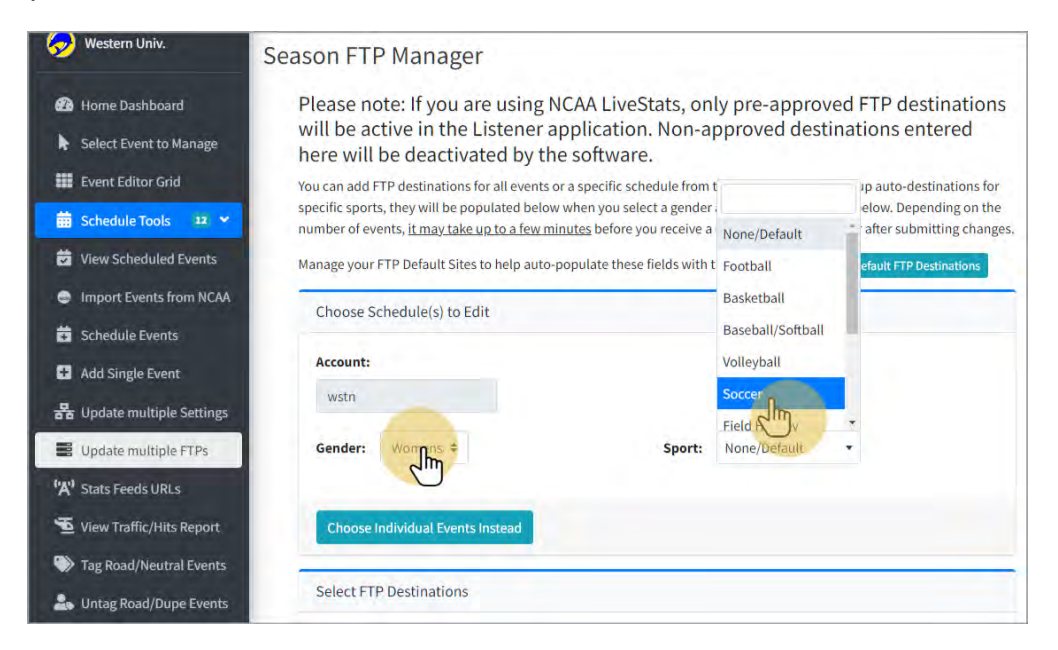

support@statbroadcast.com

stat broadcast

1-855-838-2841

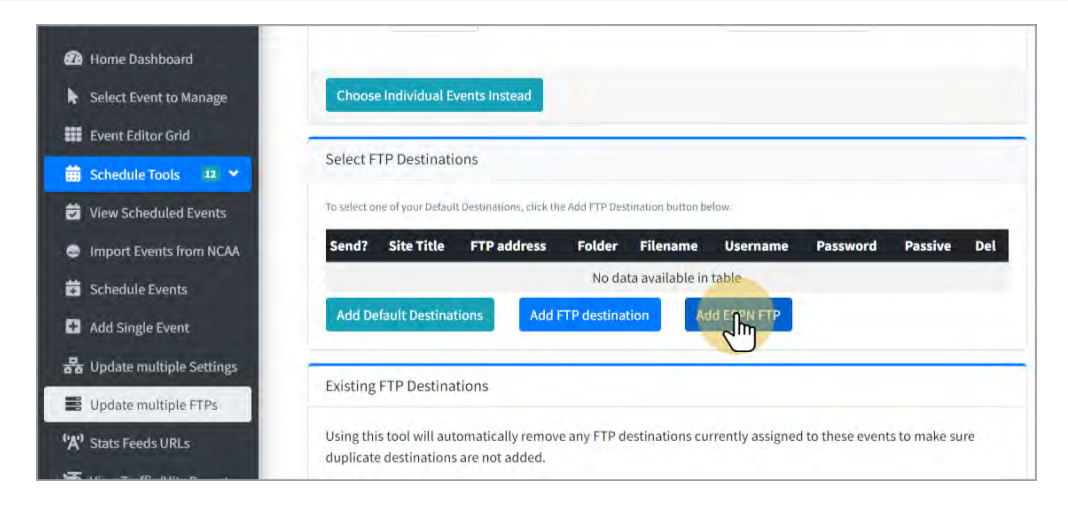

ESPN's FTP information will automatically populate in the grid

| Event curtor circ          | Solact E     | TP Doctinati     | 200                          |                |                  |          |              |         |     |
|----------------------------|--------------|------------------|------------------------------|----------------|------------------|----------|--------------|---------|-----|
| 📅 Schedule Tools 🛛 😢 💙     | Selecti      | Tr Destinati     | UIIS                         |                |                  |          |              |         |     |
| View Scheduled Events      | To select or | ne of your Defau | It Destinations, click the A | dd FTP Destina | tion button belo | W.       |              |         |     |
| Import Events from NCAA    | Send?        | Site Title       | FTP address                  | Folder         | Filename         | Username | Password     | Passive | Del |
| Schedule Events            | ~            | ESPN.com         | livestats1.espn.co           | m to_espn      |                  | ncaafpxp | 3\$pnc0ll3g3 | ~       |     |
| Add Single Event           | Add De       | fault Destina    | tions Add FT                 | P destination  | Add              | ESPN FTP |              |         |     |
| 🔓 Update multiple Settings | -            | Lana S. Car I    |                              |                |                  |          |              |         |     |
| Update multiple FTPs       | Existing     | FTP Destina      | tions                        |                |                  |          |              |         |     |
|                            |              |                  | and the second second        |                |                  |          |              |         |     |

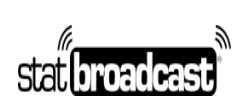

1-855-838-2841

## 5. Scroll down and Check the 'DO NOT Remove existing FTPs' box

By default, this tool overwrites any existing FTP destinations on your events. If you any additional FTP destinations that add as default or that you previously added to the schedule (such as Sidearm), checking this box will preserve those destinations.

| Home Dashboard             | Select FTP Destinations                                                                                                    |  |  |  |  |  |
|----------------------------|----------------------------------------------------------------------------------------------------|--|--|--|--|--|
| Select Event to Manage     | To select one of your Default Destinations, click the Add FTP Destination button below.                                                                                                    |  |  |  |  |  |
| Event Editor Grid          | Send? Site Title FTP address Folder Filename Username Password Passive Del                                                                                                    |  |  |  |  |  |
| Schedule Tools 12 💙        | ✓ ESPN.com livestats1.espn.com to_espn ncaafpxp 3\$pnc0ll3g3 ✔                                                                                                    |  |  |  |  |  |
| View Scheduled Events      | Add Default Destinations Add FTP destination Add ESPN FTP                                                                                                    |  |  |  |  |  |
| Import Events from NCAA    | Existing FTP Destinations                                                                                                    |  |  |  |  |  |
| Add Single Event           | Using this tool will automatically remove any FTP destinations currently assigned to these events to make sure<br>duplicate destinations are not added.                                                                                                    |  |  |  |  |  |
| B Update multiple Settings | If you do not wish to remove existing FTP destinations, check the box below.                                                                                                    |  |  |  |  |  |
| Update multiple FTPs       | DO NOT Remove any existing FTP destinations for these events.                                                                                                    |  |  |  |  |  |
| Stats Feeds URLs           |                                                                                                    |  |  |  |  |  |
| View Traffic/Hits Report   | Save Changes                                                                                                    |  |  |  |  |  |
| Tag Doad /Neutral Events   | And the second second sec |  |  |  |  |  |

## 6. Click 'Save Changes'

| Home Dashboard                | Select FTP Destinations                                                                                                    |             |
|-------------------------------|----------------------------------------------------------------------------------------------------|-------------|
| Select Event to Manage        | To select one of your Default Destinations, click the Add FTP Destination button below.                                                   |             |
| Event Editor Grid             | Send? Site Title FTP address Folder Filename Username Password F                                                                          | Passive Del |
| Schedule Tools 🛛 😦 🛩          | ESPN.com livestats1.espn.com to_espn ncaafpxp 3\$pnc0ll3g3                                                                                | / 🛛         |
| View Scheduled Events         | Add Default Destinations Add FTP destination Add ESPN FTP                                                                                 |             |
| Import Events from NCAA       |                                                                                                    |             |
| Schedule Events               | Existing FTP Destinations                                                                                                    |             |
| Add Single Event              | Using this tool will automatically remove any FTP destinations currently assigned to these events to duelicate destinations are not added | make sure   |
| g Update multiple Settings    | upilitate destinations are not added.                                                                                                    |             |
| Update multiple FTPs          | DO NOT Remove any existing FTP destinations for these events.                                                                             |             |
| <sup>1</sup> Stats Feeds URLs |                                                                                                    |             |
| View Traffic/Hits Report      | Save Chapges                                                                                                    |             |
| Tag Road/Neutral Events       |                                                                                                    |             |

stat broadcast

1-855-838-2841

### Confirm that the sport(s) selected are correct by clicking 'OK'

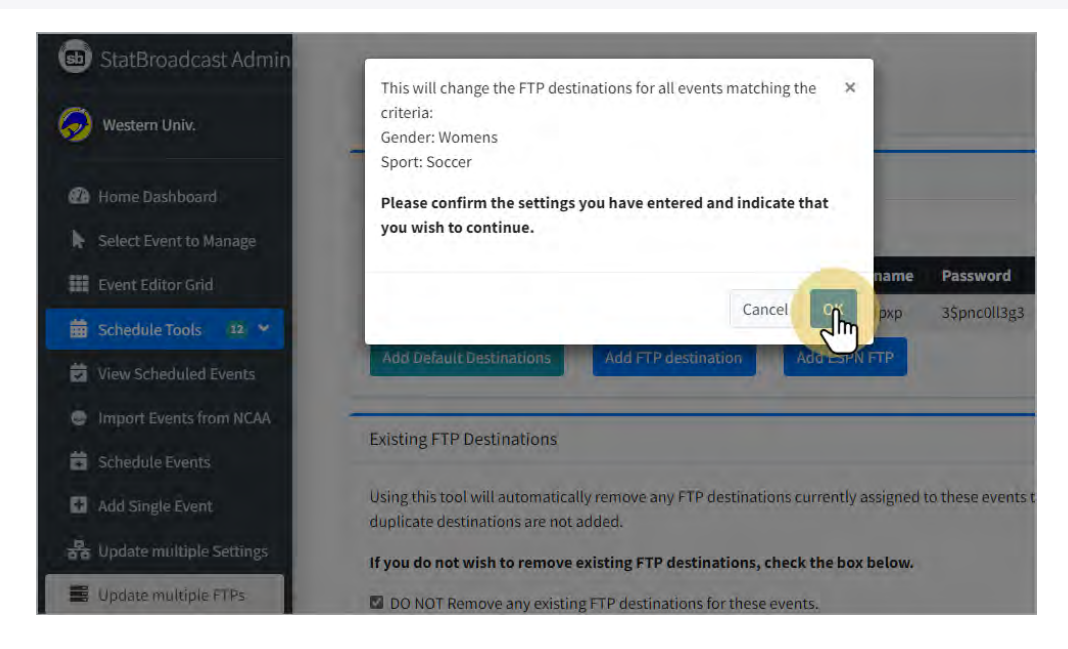

Your scheduled events will now send to ESPN's FTP destination when using StatBroadcast Broadcastr or Listener to transmit an event.

Please note that if you use the NCAA LiveStats IAU to send stats directly to StatBroadcast (without the use of Broadcastr), you will have to configure ESPN's FTP manually within that application.

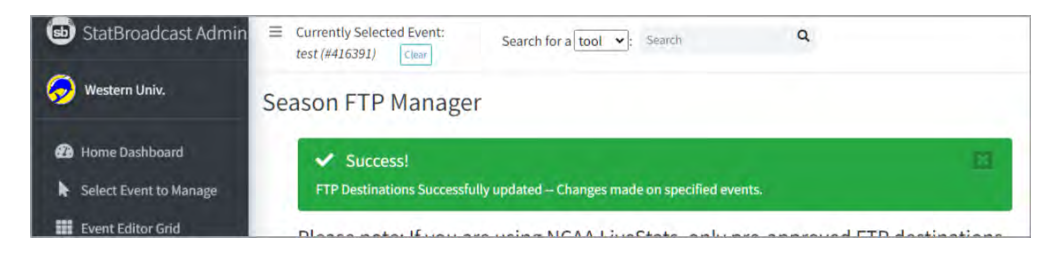